Réservations en ligne centres de loisirs : *mode d'emploi* 

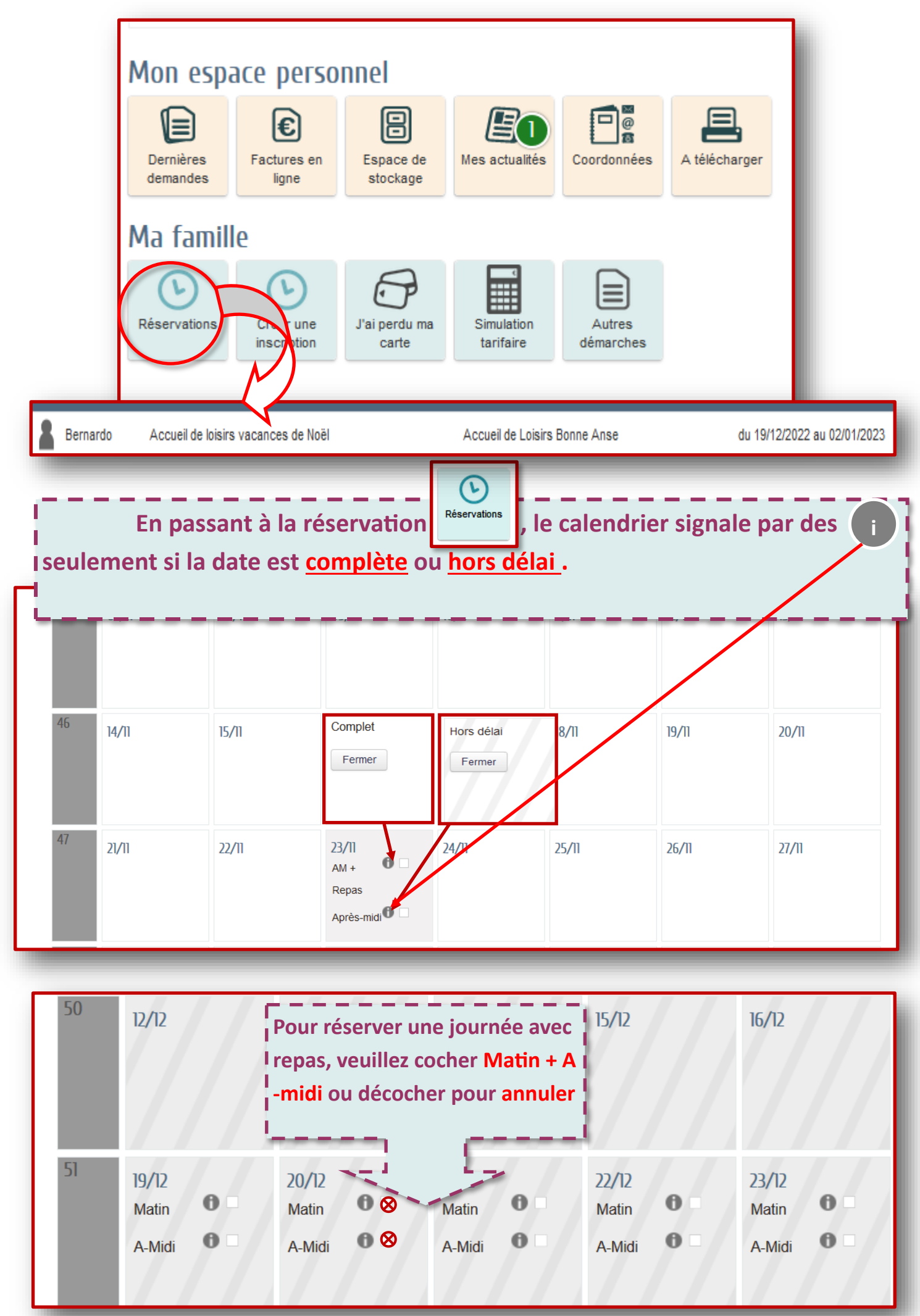

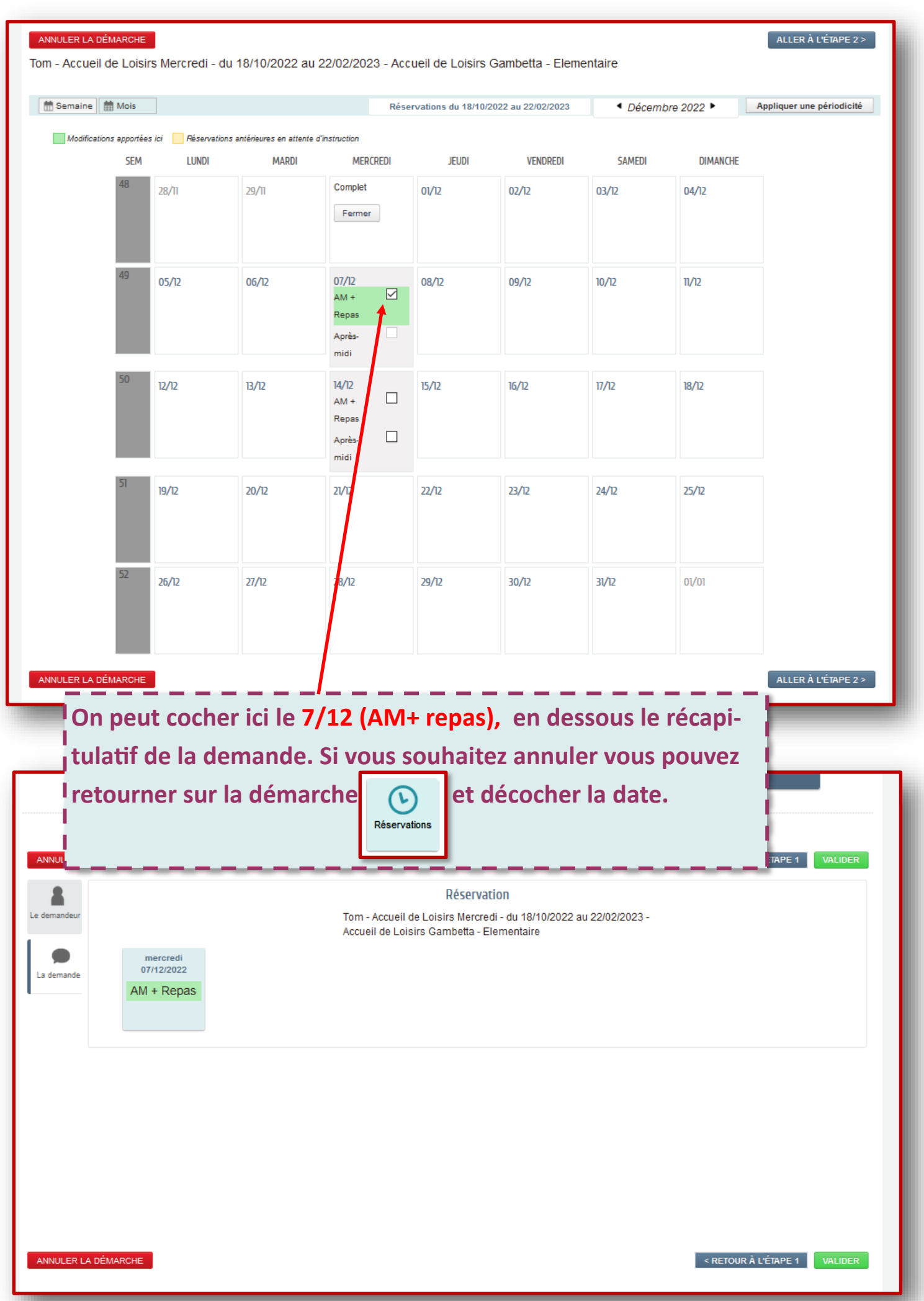

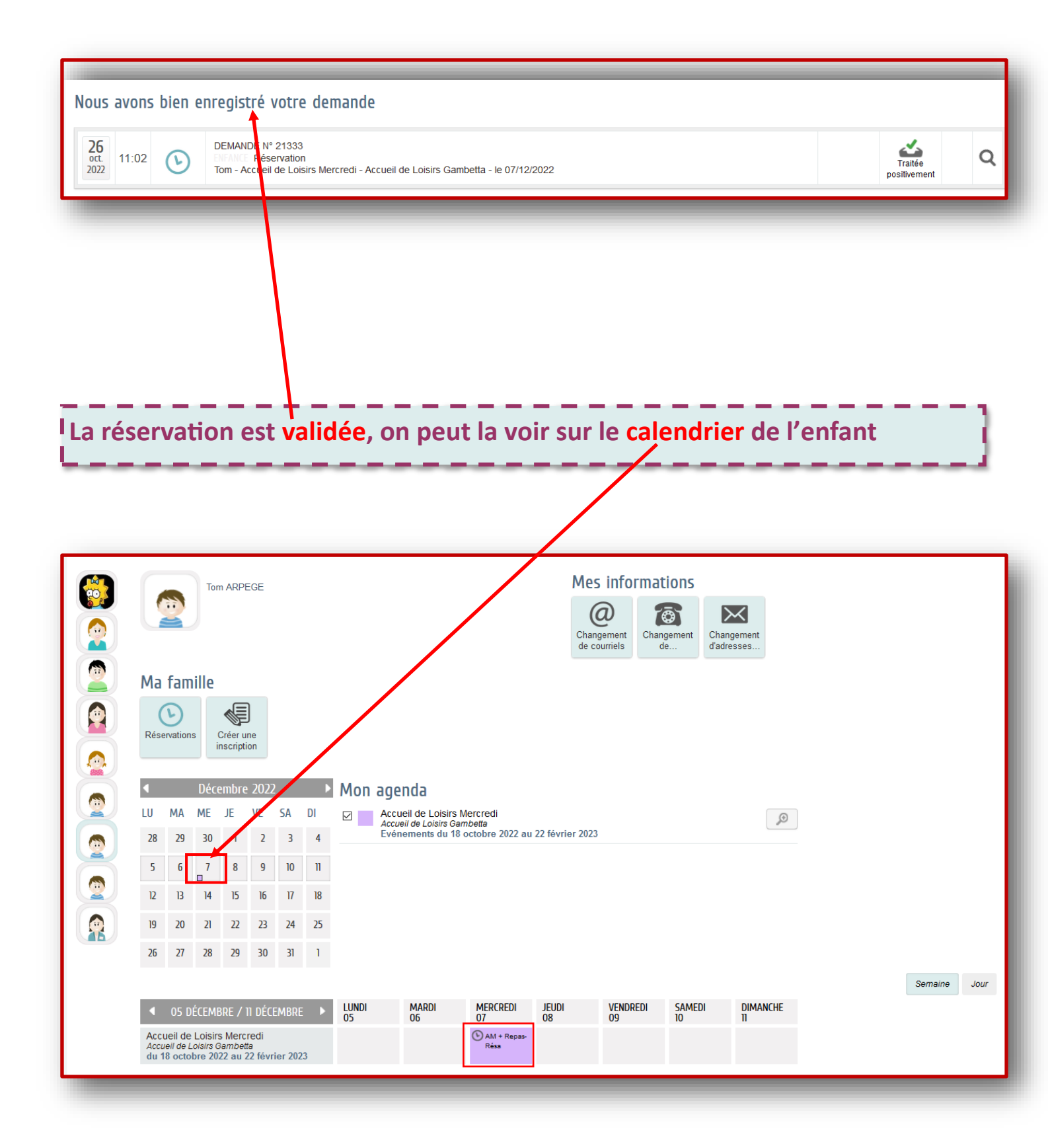

| Mon espace personnel |                      |                 |                           |                                        |                         |                         |                     |                  | Pour revoir les demandes,<br>il faut aller dans le menu |                           |     |  |  |
|----------------------|----------------------|-----------------|---------------------------|----------------------------------------|-------------------------|-------------------------|---------------------|------------------|---------------------------------------------------------|---------------------------|-----|--|--|
| D<br>de              | lernières<br>emandes | Factu<br>lig    | res en<br>ne              | Espace de<br>stockage                  | Mes<br>actualités       | Coordonnées             | A télécharger       | princip<br>mande | oal « E<br>es »                                         | )ernières                 | de- |  |  |
| Ma                   | Ma famille           |                 |                           |                                        |                         |                         |                     |                  |                                                         |                           |     |  |  |
| Rés                  | servations           | s Crée<br>inscr | r une<br>iption           | J'ai perdu ma<br>carte                 | Signaler une<br>absence | Simulation<br>tarifaire | Autres<br>démarches |                  |                                                         |                           |     |  |  |
| Dernière             | es deman             | ides effectu    | افەر                      |                                        |                         |                         |                     |                  |                                                         |                           |     |  |  |
| 26<br>oct.<br>2022   | 14:33                |                 | DEMAN<br>ENFANC<br>Bernar | NDE N° 21339<br>E Centre de Lois<br>do | irs Vacances de l       | Noël Elémentaire        |                     |                  |                                                         | Traitée<br>positivement   | Q   |  |  |
| 26<br>oct.<br>2022   | 10:26                | Ŀ               | DEMAN<br>ENFANC<br>Bernar | NDE N° 21330<br>E Centre de Lois<br>do | irs Mercredis Elé       | mentaire                |                     |                  |                                                         | En cours<br>d'instruction | Q   |  |  |

| Suivi de la demande N° 21339 |                                                                                     |                         |  |  |  |  |  |  |  |
|------------------------------|-------------------------------------------------------------------------------------|-------------------------|--|--|--|--|--|--|--|
| 26<br>oct.<br>2022 14:33     | DEMANDE N° 21339<br>Centre de Loisirs Vacances de Noël Elémentaire<br>Bernardo      | Traitée<br>positivement |  |  |  |  |  |  |  |
|                              | Historique                                                                          |                         |  |  |  |  |  |  |  |
| Le demandeur                 | C 26<br>oct.<br>2022 Opération : Fin de l'instruction, issue positive               |                         |  |  |  |  |  |  |  |
| La demande                   | C 26<br>oct.<br>2022 Opération : Début de l'instruction                             |                         |  |  |  |  |  |  |  |
| Historique                   | C 26<br>oct.<br>2022<br>0pération : Dépôt (moyen utilisé : Portail Espace-Citoyens) |                         |  |  |  |  |  |  |  |
| Echanges                     |                                                                                     |                         |  |  |  |  |  |  |  |
| <b>V</b><br>Pièces jointes   |                                                                                     |                         |  |  |  |  |  |  |  |

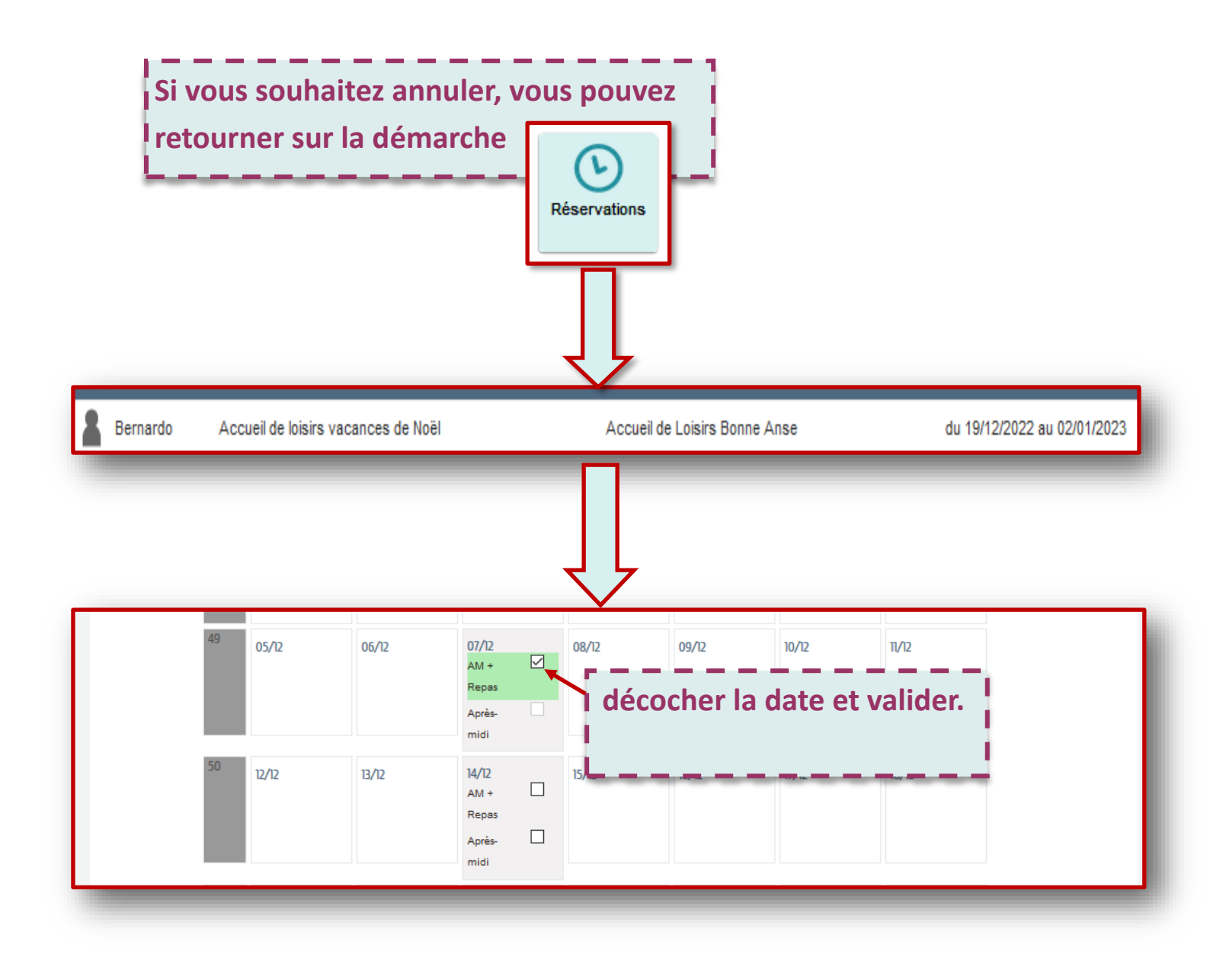